## Guidelines for providing information of B.Tech / BArch admission using DTE's portal (admissions.dtekerala.gov.in/dis) to the Engineering Colleges / Reporting Centers

URL: admissions.dtekerala.gov.in/dis/login

| Action to be                                          | Where? and for what?                                                                                 | Menu to be selected in the                                                            | What to do?                                                                                                    | Other provisions in the menu item                                                                    |
|-------------------------------------------------------|----------------------------------------------------------------------------------------------------|---------------------------------------------------------------------------------------|----------------------------------------------------------------------------------------------------|----------------------------------------------------------------------------------------------------|
| Reporting receipt of<br>Request for<br>Admission / TC | At the reporting centre<br>for Virtual admission<br>At the allotted college<br>for regular admission | [Receiving Admission<br>Request/TC] in [BTech<br>Regular/ Virtual<br>Admission] group | Enter Roll No in the Allotment<br>Memo and press [Search]<br>Select Allotment Type – 'Fresh' /<br>'Non-DTE Institution' / 'Transfer<br>from DTE Institution'; date of<br>reporting and received TC – Yes<br>/Already submitted, and press<br>[Save]. The request will send to<br>institute allotted to the student for<br>providing admission | View List of Reported<br>Candidates (at the centre)<br>Print letter and Undertaking<br>Print Receipt |
| Reporting Regular /<br>Virtual admission              | At the allotted college<br>for regular admission<br>and virtual admission                            | [Regular / Virtual<br>Admission] in [BTech<br>Regular/ Virtual<br>Admission] group    | Enter Roll No in the pending list for<br>admission<br>(OR)<br>Select a candidate from the<br>Pending List for admission and<br>press [Admit]<br>Select Admission Type (Regular /<br>Virtual), Admission No and<br>Admission Date and press [Admit<br>Student]. The student will be<br>shown as admitted in the<br>concerned college.          | Print Pending student list<br>for admission and list of<br>admitted students                         |
| Marking TFS issued                                    | At the last admitted<br>college, when allotted a<br>new institute in the new<br>allotment            | [Issuing TFS] in [BTech<br>Regular/ Virtual<br>Admission] group                       | Enter Roll No and press [Search]<br>Select Allotted to - DTE Institutions<br>/ Non DTE institutions, Remarks<br>and press [TFS issued].                                                                                                    |                                                                                                    |

|                     |                         |                           | It will set TFS Issued against the    |                              |
|---------------------|-------------------------|---------------------------|---------------------------------------|------------------------------|
|                     |                         |                           | selected student.                     |                              |
| Submitting Request  | At the reporting /      | [ Admission Cancellation  | Enter Roll No and press [Search]      | Facility to print Cancel     |
| for cancellation of | admitted centre, where  | Request / Issuing TC ] in | Select Reason for cancellation –      | Request and Undertaking      |
| Admission and       | TC is submitted         | [BTech Regular/ Virtual   | For joining in institutes not under   |                              |
| return of TC        |                         | Admission] group          | KEAM / For joining in Non-DTE         |                              |
|                     |                         |                           | Institutes under KEAM / For           |                              |
|                     |                         |                           | joining in DTE Institutes (Govt. &    |                              |
|                     |                         |                           | Aided) and press [Cancel              |                              |
|                     |                         |                           | Admission]. The request will send     |                              |
|                     |                         |                           | to admitted institute for cancelling  |                              |
|                     |                         |                           | the admission.                        |                              |
| Approval of         | At admitted institute,  | [Admission Cancellation - | Enter Roll No and press [Search]Or    | Provision to display list of |
| cancellation of     | when cancellation of    | Approval] in [BTech       | select Roll No from the students      | the students whose           |
| admission           | admission requested -   | Regular/ Virtual          | waiting for admission cancellation    | admission is cancelled.      |
|                     | for the admission of an | Admission] group          | and press [Verify]                    |                              |
|                     | institute not under     |                           | It will display the Remarks -         |                              |
|                     | KEAM or for the non-DTE |                           | "Admission Cancelled, TFS Issued and  |                              |
|                     | institute under KEAM    |                           | Return TC " against "For Joining in   |                              |
|                     |                         |                           | Non-DTE Institutes Under KEAM" and    |                              |
|                     |                         |                           | If [Accept Admission Cancellation] is |                              |
|                     |                         |                           | "Admission Cancelled" and permit to   |                              |
|                     |                         |                           | return TC                             |                              |
|                     |                         |                           |                                       |                              |
|                     |                         |                           | It will display the Remarks –         |                              |
|                     |                         |                           | consider in coming Allotments) and    |                              |
|                     |                         |                           | Return TC" against "For Joining in    |                              |
|                     |                         |                           | Institutes not Under KEAM" and if     |                              |
|                     |                         |                           | [Accept Admission Cancellation] is    |                              |
|                     |                         |                           | pressed it will set" "Admission       |                              |
|                     |                         |                           | Cancelled" and permit to return TC.   |                              |
|                     |                         |                           | li will show Remarks - "Admission     |                              |

|                                     |                                                                                                    |                                                                                                    | Cancelled, TFS Issue & TC will not be<br>returned" against "For Joining in DTE<br>Institutes (Govt & Aided)" and if<br>[Accept Admission Cancellation] is<br>pressed it will set "TFS issued" and<br>"Admission Cancelled"                                                             |  |
|-------------------------------------|----------------------------------------------------------------------------------------------------|----------------------------------------------------------------------------------------------------|----------------------------------------------------------------------------------------------------|--|
| Returning TC                        | At reporting centre /<br>admitted institute,<br>where TC is submitted&<br>cancel request<br>submitted, when TFS<br>issued or cancellation of<br>admission approved by<br>admitted institute | [Admission Cancellation<br>Request / Issuing TC] in<br>[BTech Regular/ Virtual<br>Admission] group | Enter Roll No and press [Search]<br>The system will display the<br>remarks set by the admitted<br>institution on cancellation request<br>/ on issue of TFS. If admitted<br>institution permits return of TC,<br>the system will ask to enter date<br>on TC issued and press [Issue TC] |  |
| View the allotment<br>list (of CEE) |                                                                                                    | [Allotment Details (from<br>CEE)] in [BTech Regular/<br>Virtual Admission] group                   | Select Allotment Number and<br>press [Search] (can select Allotted<br>Institution / Branch / Category if<br>required)                                                                                                    |  |

Instructions & Guidelines in Login Page

Contact No. 0471-2561311 (IT Division, DTE)